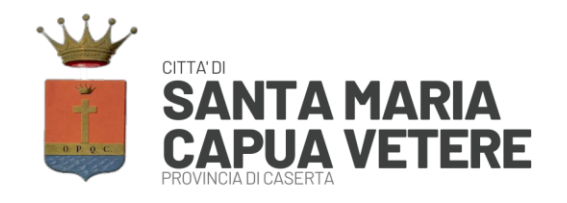

# Ufficio Servizi Sociali e Assistenza Scolastica

# BUONO LIBRI A.S. 2025/26

# Iscrizioni online a.s. 2025/26

Gentili Genitori,

attraverso il Portale Iscrizioni Online è possibile iscriversi al servizio Buono Libri per il nuovo a.s. 2025/26.

# MODALITÀ D'ISCRIZIONE

# Nuovi iscritti

L'accesso al portale dovrà essere effettuato accedendo al link <u>https://www3.eticasoluzioni.com/santamariacapuavetereportalegen</u> oppure tramite l'applicazione ComunicApp.

# Iscrizione con SPID tramite Portale Genitori

• I nuovi iscritti dovranno premere il tasto **Iscriviti con SPID** e scegliere dal menu a tendina il proprio Identity Provider (es Aruba, InfoCert ecc) e inserire le credenziali SPID del genitore che verrà associato all'alunno.

lscriviti con SPID

- Successivamente, inserire il Codice Fiscale dell'alunno e premere sul tasto '*Sono un nuovo iscritto*'. Inserire tutti i dati richiesti dal form, salvare l'iscrizione e, infine, scaricare la documentazione utile generata al termine.
- Per un'eventuale modifica dell'iscrizione già salvata ed inoltrata all'ufficio, premere sempre il tasto **Iscriviti con SPID** al link indicato sopra e seguire il percorso descritto nel punto precedente.

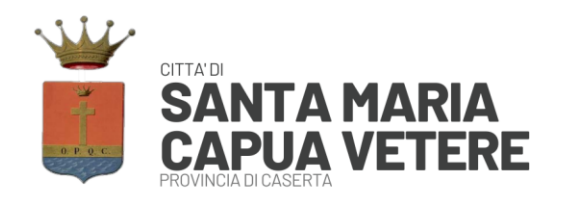

## Iscrizione con SPID tramite APP ComunicApp

- I nuovi iscritti dovranno inserire il proprio comune all'interno della maschera di ricerca dell'applicazione.
- Una volta cercato, premere il tasto Iscriviti con SPID
- Successivamente, inserire il Codice Fiscale dell'alunno e premere sul tasto '*Sono un nuovo iscritto*'. Inserire tutti i dati richiesti dal form, salvare l'iscrizione e, infine, scaricare la documentazione utile generata al termine.
- Per un'eventuale modifica dell'iscrizione già salvata ed inoltrata all'ufficio, cercare nuovamente il proprio comune, premere il tasto **lscriviti con SPID** e seguire il percorso descritto nel punto precedente.

### Iscrizione con CIE tramite Portale Genitori

• I nuovi iscritti dovranno premere il tasto **Iscriviti con CIE** e seguire le istruzioni secondo la modalità di autenticazione scelta scegliere.

# Cie Iscriviti con CIE

- Successivamente, inserire il Codice Fiscale dell'alunno e premere sul tasto '*Sono un nuovo iscritto*'. Inserire tutti i dati richiesti dal form, salvare l'iscrizione e, infine, scaricare la documentazione utile generata al termine.
- Per un'eventuale modifica dell'iscrizione già salvata ed inoltrata all'ufficio, premere sempre il tasto **Iscriviti con CIE** al link indicato sopra e seguire il percorso descritto nel punto precedente.

#### Iscrizione con CIE tramite APP ComunicApp

- I nuovi iscritti dovranno inserire il proprio comune all'interno della maschera di ricerca dell'applicazione.
- Una volta cercato, premere il tasto Iscriviti con CIE
- Successivamente, inserire il Codice Fiscale dell'alunno e premere sul tasto '*Sono un nuovo iscritto*'. Inserire tutti i dati richiesti dal form, salvare l'iscrizione e, infine, scaricare la documentazione utile generata al termine.
- Per un'eventuale modifica dell'iscrizione già salvata ed inoltrata all'ufficio, cercare nuovamente il proprio comune, premere il tasto **Iscriviti con CIE** e seguire il percorso descritto nel punto precedente.

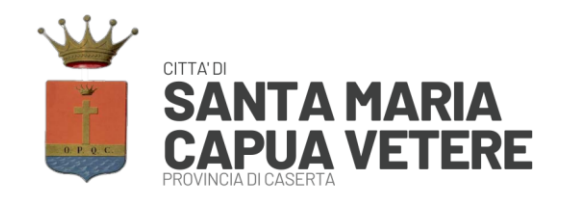

# Rinnovo d'iscrizione

### Rinnovo con SPID tramite Portale Genitori

Chi dovrà effettuare il rinnovo d'iscrizione dovrà collegarsi al Portale Genitori tramite il link <u>https://www3.eticasoluzioni.com/santamariacapuavetereportalegen</u> premere il tasto **Entra con SPID**, scegliere dal menù a tendina il proprio Identity Provider (es Aruba, InfoCert ecc) e inserire le credenziali SPID del genitore associato all'alunno.

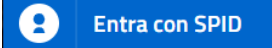

Successivamente, entrare nella sezione Anagrafiche > Rinnova iscrizione e proseguire con il rinnovo online.

Attenzione: in caso di iscrizione di più fratelli, iscrivere tutti gli utenti con lo stesso genitore/tutore.

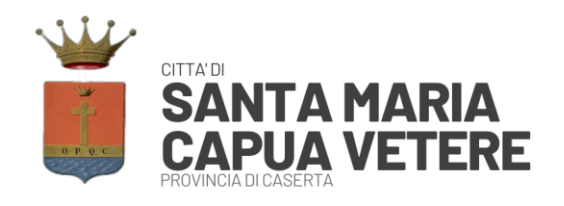

## Rinnovo con SPID tramite APP ComunicApp

Chi dovrà effettuare il rinnovo d'iscrizione con credenziali standard tramite APP ComunicApp dovrà effettuare l'accesso all'app premendo il tasto **Entra con SPID**, scegliere dal menù a tendina il proprio Identity Provider (es Aruba, InfoCert ecc) e inserire le credenziali SPID del genitore associato all'alunno.

Successivamente selezionare la voce del menu **Iscrizioni > Rinnova Iscrizione** e proseguire con il rinnovo online.

Attenzione: in caso di iscrizione di più fratelli, iscrivere tutti gli utenti con lo stesso genitore/tutore.

### Rinnovo con CIE tramite Portale Genitori

Chi dovrà effettuare il rinnovo d'iscrizione dovrà collegarsi al Portale Genitori tramite il link <u>https://www3.eticasoluzioni.com/santamariacapuavetereportalegen</u> premere il tasto **Entra con CIE**, e seguire le istruzioni secondo la modalità di autenticazione scelta scegliere.

# Cie Entra con CIE

Successivamente, entrare nella sezione Anagrafiche > Rinnova iscrizione e proseguire con il rinnovo online.

Attenzione: in caso di iscrizione di più fratelli, iscrivere tutti gli utenti con lo stesso genitore/tutore.

### Rinnovo con CIE tramite APP ComunicApp

Chi dovrà effettuare il rinnovo d'iscrizione con credenziali standard tramite APP ComunicApp dovrà effettuare l'accesso all'app premendo il tasto **Entra con CIE** e inserire le credenziali CIE del genitore associato all'alunno.

Successivamente selezionare la voce del menu **Iscrizioni > Rinnova Iscrizione** e proseguire con il rinnovo online.

Attenzione: in caso di iscrizione di più fratelli, iscrivere tutti gli utenti con lo stesso genitore/tutore.

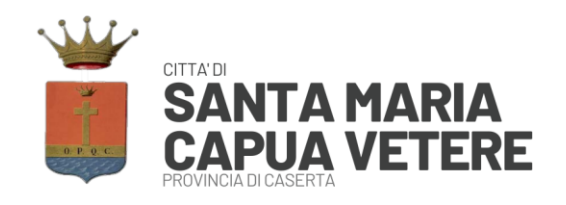

# Compilazione domanda

A questo punto sarà necessario compilare tutti i dati richiesti.

Inoltre, ci sarà la possibilità di salvare in bozza l'iscrizione online, premendo il tasto "Salva Bozza". In questo modo sarà possibile salvare i dati inseriti fino a quel momento per poter accedere di nuovo e inviare la domanda in un secondo momento.

Per poter salvare in bozza l'iscrizione è necessario aver compilato i dati dell'utente e del genitore e aver accettato l'autorizzazione al trattamento dei dati personali.

N.B. Per inviare l'iscrizione al gestore del servizio è necessario aver portato a termine la domanda online fino all'ultimo step. Il salvataggio in bozza dell'iscrizione, infatti, non è sufficiente per considerare valida l'iscrizione.

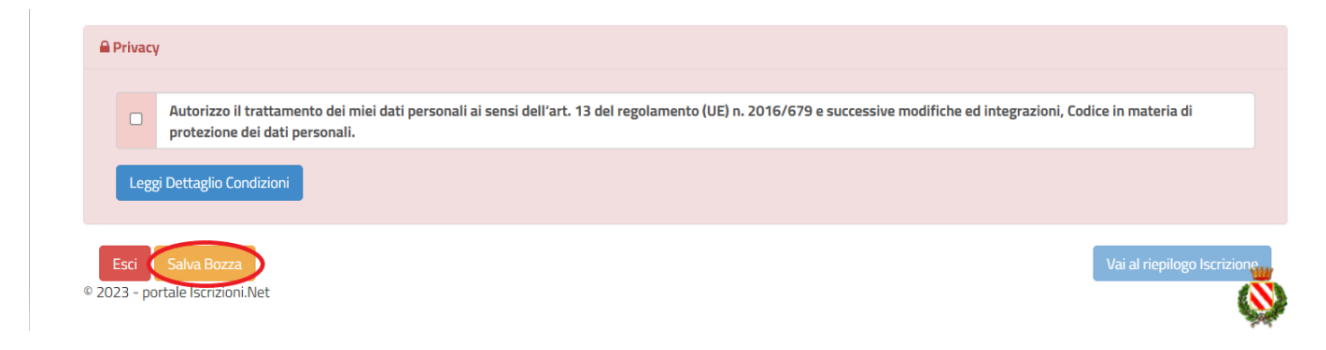

#### Salvataggio in bozza dell'iscrizione per gli utenti con CIE/SPID

Gli utenti che accedono al portale con SPID o CIE, al momento del salvataggio in bozza potranno accedere di nuovo all'iscrizione utilizzando sempre le stesse credenziali.

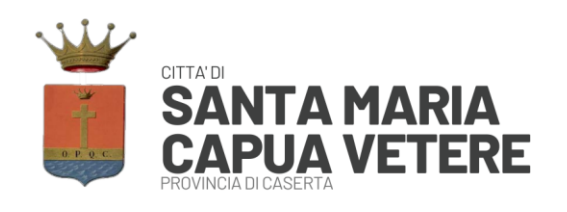

#### **Riepilogo Dati**

Una volta compilati tutti i campi previsti, si dovrà premere il tasto "Vai al riepilogo iscrizione".

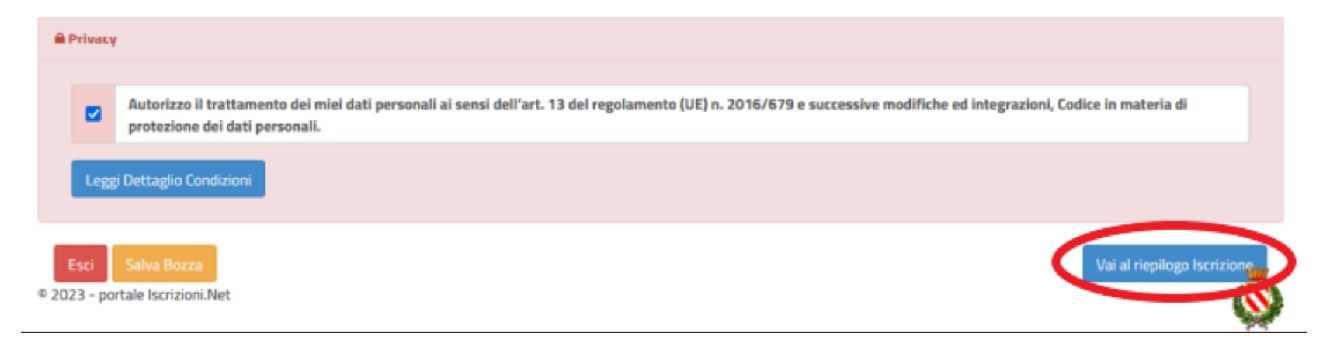

In questo modo si avrà la possibilità di verificare i dati inseriti. Per modificare eventuali dati sbagliati sarà necessario premere il tasto "Modifica iscrizione".

|      | Autorizzo il trattamento dei miei dati personali ai sensi dell'art. 13 del regolamento (UE) n. 2016/679 e successive modifiche ed integrazioni, Codice in materia di protezione dei dati personali. |
|------|----------------------------------------------------------------------------------------------------|
|      |                                                                                                    |
|      |                                                                                                    |
| Legg | i Dettaglio Condizioni                                                                                                    |
| Legg | i Dettaglio Condizioni                                                                                                    |
| Legg | ; Dettaglio Condizioni                                                                                                    |

Dopodiché, si dovrà premere il tasto "Prosegui".

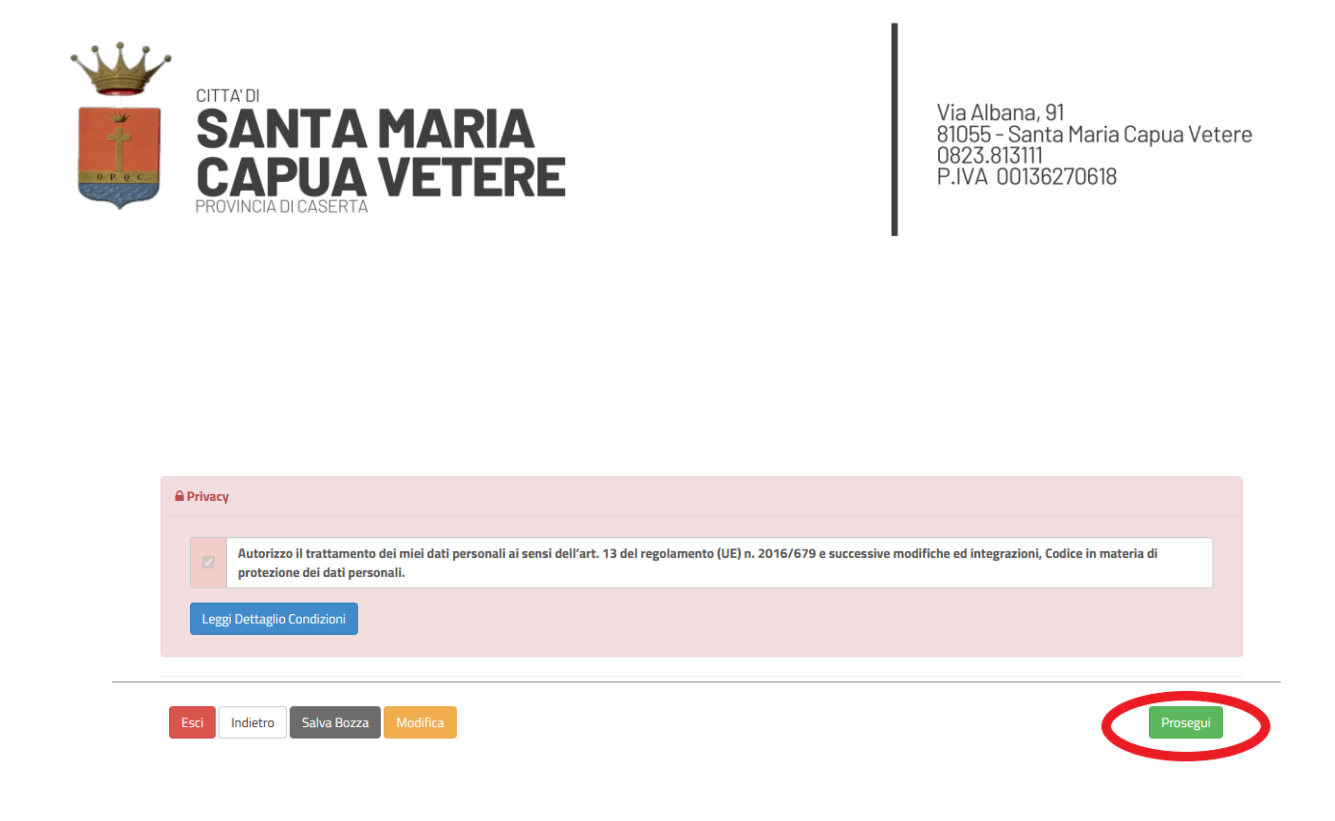

#### Download documentazione

Al termine del processo, sarà possibile scaricare:

- il riepilogo della domanda d'iscrizione compilata
- ✓ il manuale informativo che spiega come utilizzare il portale e APP (es. per effettuare un pagamento online a partire dall'avvio del nuovo AS)
- ✓ la lettera con le proprie credenziali d'accesso

Contestualmente il sistema invierà una e-mail all'indirizzo inserito in fase di iscrizione contenente il documento delle credenziali di accesso.

Il modulo online dovrà essere debitamente compilato e trasmesso entro e non oltre il giorno 15/07/2025.